# Instrucciones para ajustar datos del registro del documento (Acceso restringido – nombre –

código – atributos – cambio de archivo)

### Usuarios:

## Coordinador de Calidad de sede o Responsable de administración documental

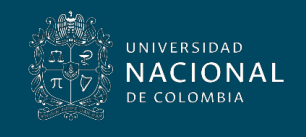

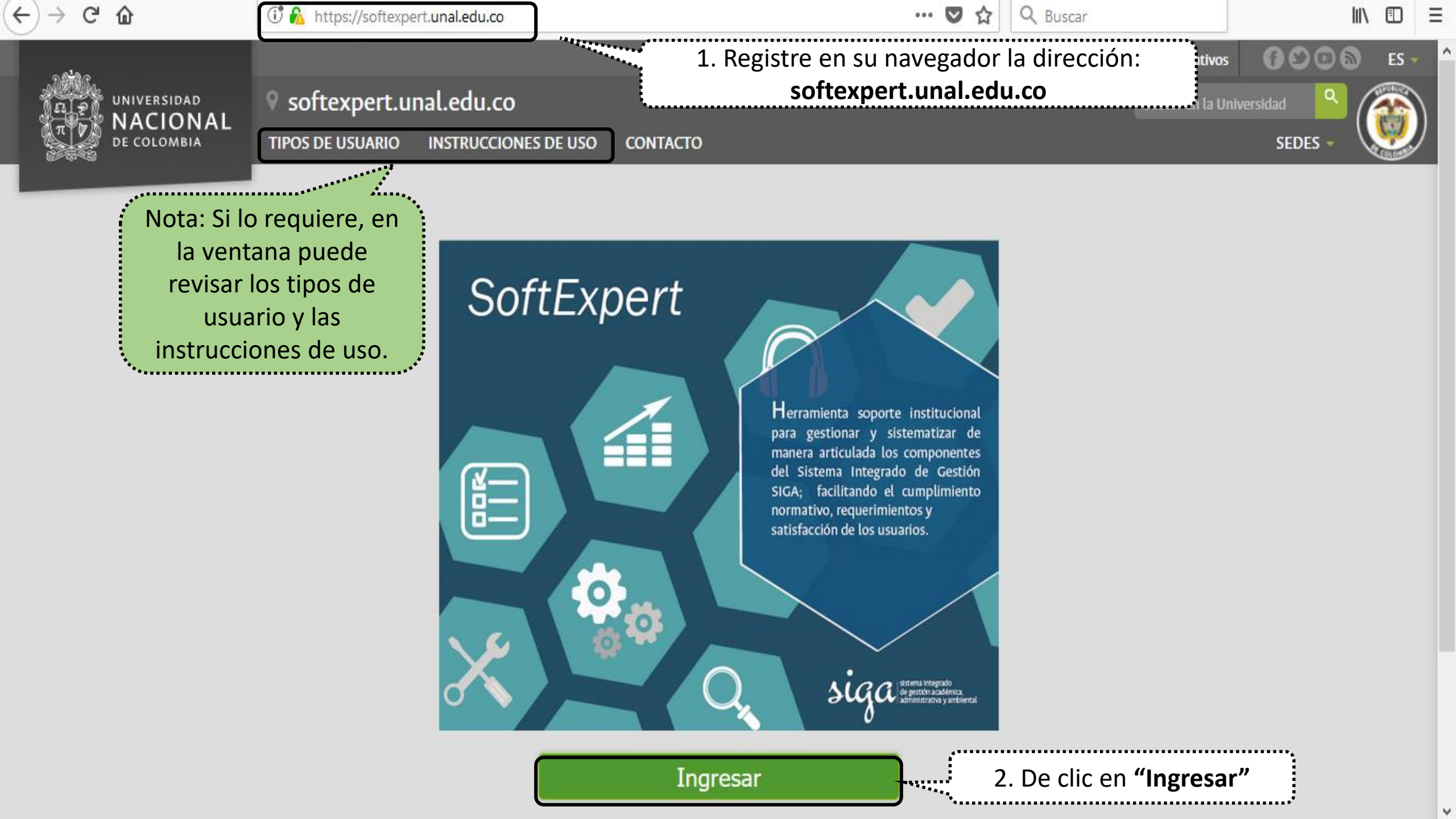

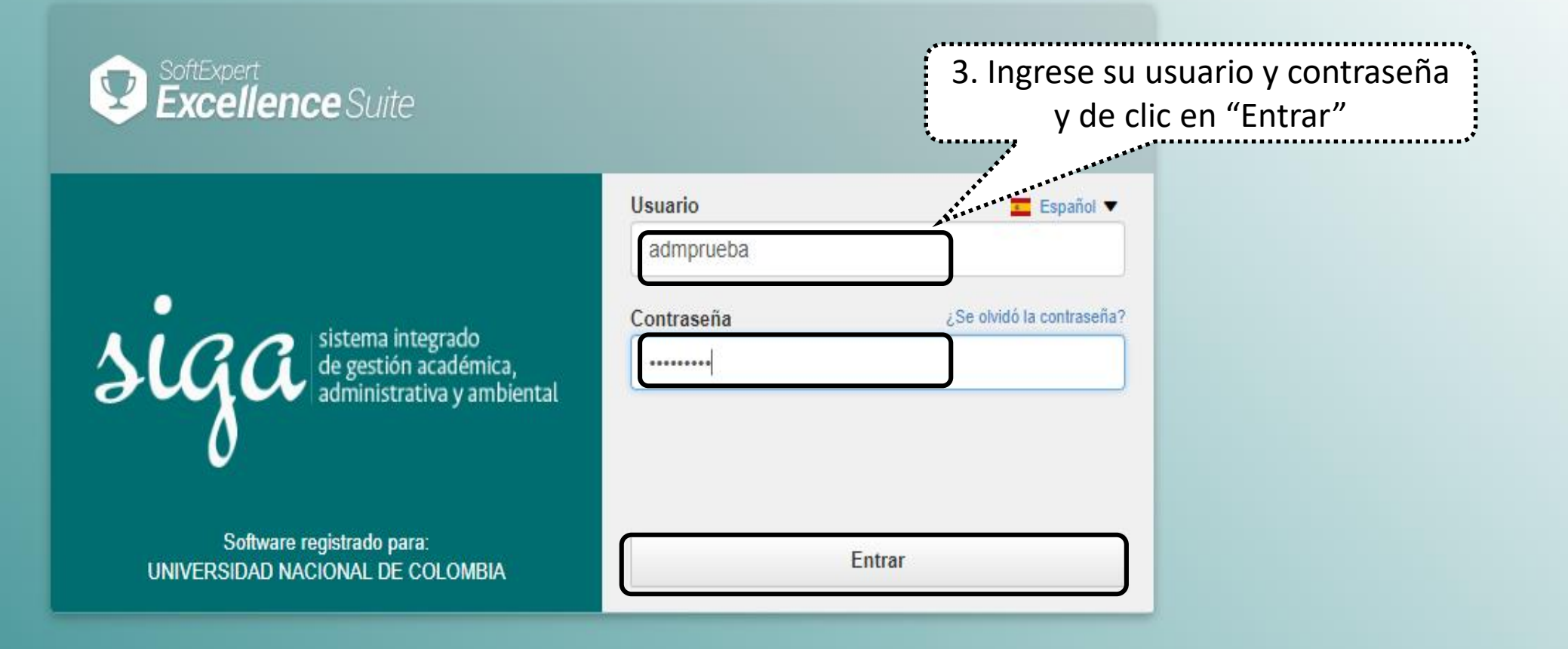

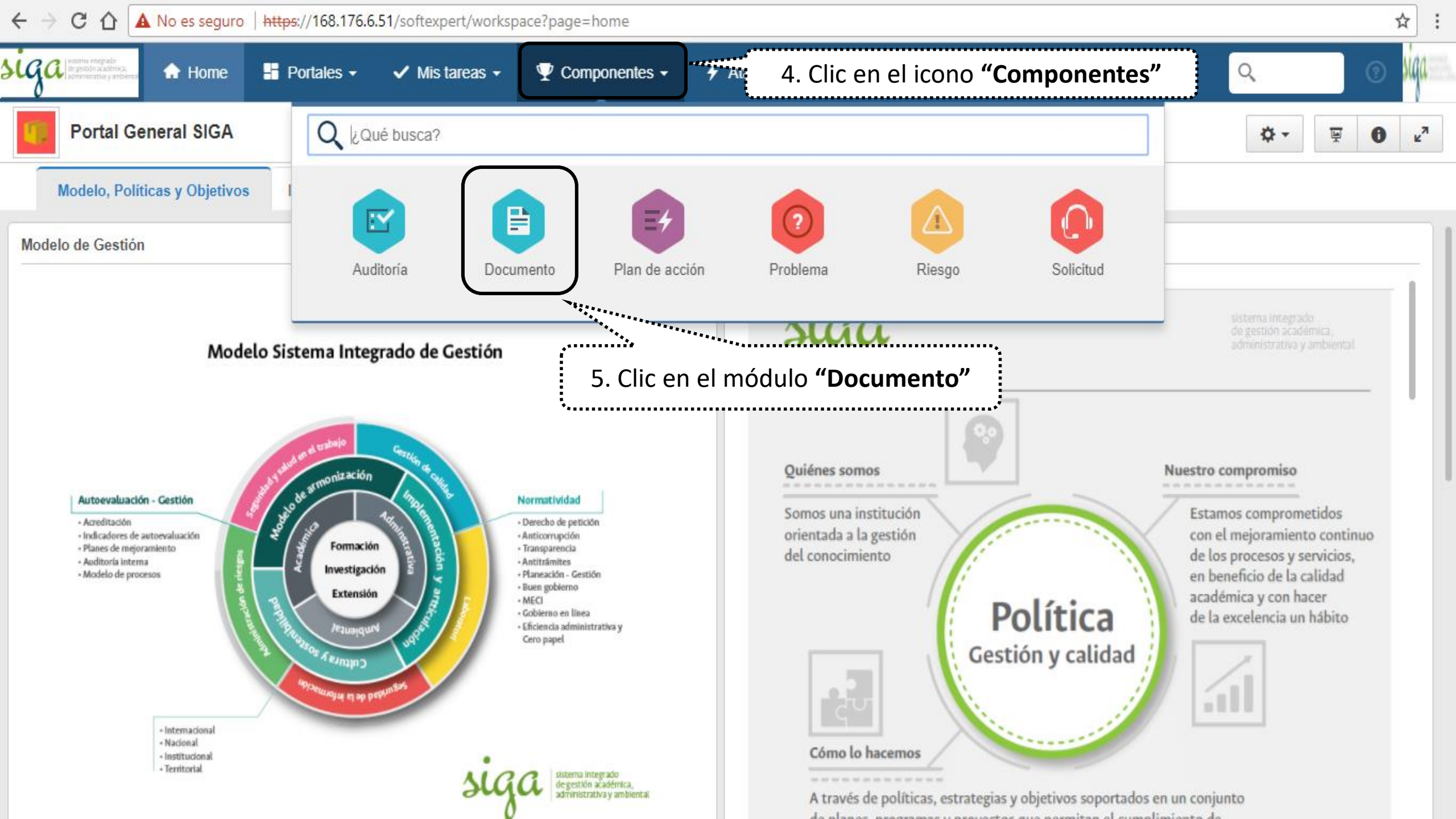

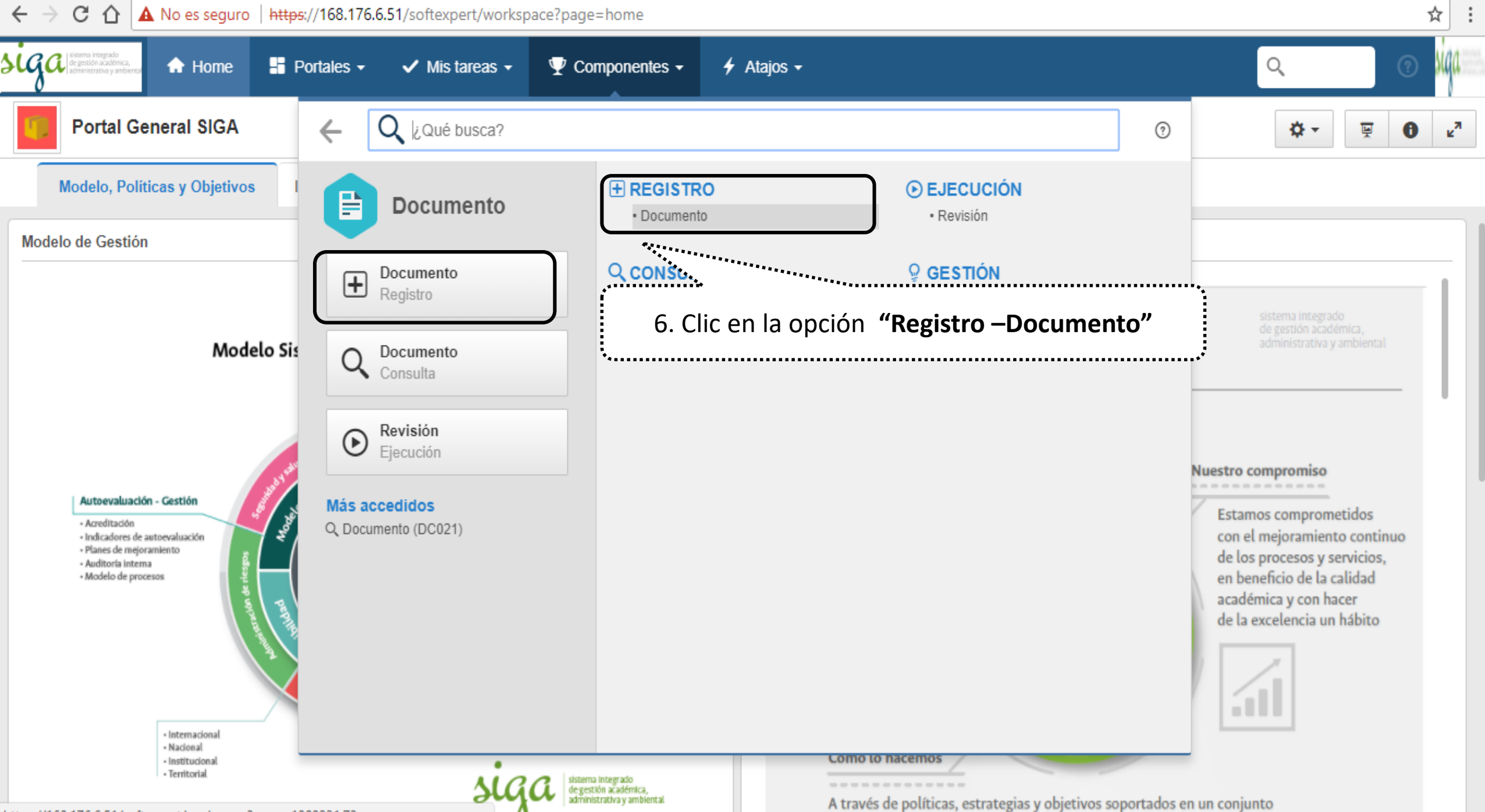

https://168.176.6.51/softexpert/workspace?page=1200231,73

de planes programas y proyectos que permitan el cumplimiento de

| $\leftrightarrow$ $\rightarrow$ C $\triangle$ No es se                    | guro           | https     | 5://1 | 68.1 | 176.6.5    | 51/soft   | expe                                                                                                    | rt/works | pace?page=1     | 200231,73       |                                                                                                   |            | ☆           |
|---------------------------------------------------------------------------|----------------|-----------|-------|------|------------|-----------|----------------------------------------------------------------------------------------------------|----------|-----------------|-----------------|---------------------------------------------------------------------------------------------------|------------|-------------|
| Siga seden academica,<br>de geden academica,<br>administrativo y ambienta | ne             | , <b></b> | . A   | pli  | que        | e los     | filt                                                                                                    | ros c    | le búsqu        | ieda que        | Atajos -                                                                                          |            | o 🙀         |
| Begistro<br>Documento (DC00)                                              | 3)             | •••••     |       | r    | equ        | uiera     | зу                                                                                                    | clic e   | n " <b>Busc</b> | ar"             |                                                                                                   |            |             |
| Filtros de búsqueda                                                       |                | «         |       | ÷    | •          | Ī         | Ī                                                                                                    | 0        |                 | ш 🖶             | ▼ Más ▼                                                                                           | <b>I</b>   | Analítico 🗸 |
| Q, U.PR                                                                   |                | ×         |       |      | F          | lodificar | ΔF                                                                                                    | FD =     |                 |                 | Documento                                                                                         |            |             |
|                                                                           |                |           |       |      |            |           |                                                                                                    | 10 0     | Categoría 🗢     | Identificador 🗢 | Título 🗢 🛛                                                                                        | Revisión 🗢 | Fecha <     |
| Consultas guardadas                                                       |                | ŦΦ        |       |      | $\star$    | \$        | 1                                                                                                    |          | 🗊 U             | U.PR.08.007.017 | Selección personal administrativo para provisión transitoria - Modalidad encargos y provisionales | 03         | 07/07/20    |
| Ninguna consulta guas<br>Tenga acceso rápido a sus bú                     | rdada<br>isque | las       |       | •    | $\star$    | \$        |                                                                                                    |          | 😼 ບ             | U.PR.09.006.011 | Referencia                                                                                        | 06         | 27/07/20    |
| guardando una consult                                                     | a.             |           |       |      | $^{\star}$ | \$        | <b>P</b>                                                                                                    |          | 😼 U             | U.PR.09.006.018 | Talleres de forma competencias                                                                    | 04         | 05/07/20    |
| Тіро                                                                      |                | Ŧ         |       |      | $\pi$      | ۰.        | Image: A start of the start of the start |          | 😼 U             | U.PR.09.006.019 | Obtención 8. Seleccione el documento a modificar                                                  | 05         | 27/07/20    |
| Seleccionar tipo                                                          |                |           |       |      | $^{\star}$ | ٠         | <b>P</b>                                                                                                    |          | 😼 U             | U.PR.11.001.002 | Gestión de (clic izquierdo)                                                                       | 03         | 24/11/20    |
| Exhibir atributos                                                         |                |           |       |      | $^{\star}$ | •         | <b>P</b>                                                                                                    |          | 🥵 U             | U.PR.11.001.003 | Aseguramiento de la calidad de los servicios de TI                                                | 03         | 24/11/20    |
| ▶ Filtros avanzados                                                       | Ŧ              | +         |       |      | $^{\star}$ | ٠         | A state                                                                                                    |          | 😼 U             | U.PR.11.001.005 | Actualización del plan estratégico PETI - institucional                                           | 01         | 24/03/20    |
| 🖹 Guardar 🔍 BUS                                                           | SCAR           |           |       |      | $^{\star}$ | ٠         | 1                                                                                                    |          | 😼 U             | U.PR.11.001.006 | Diseño y elaboración de políticas de informática y comunicaciones                                 | 02         | 24/03/20    |
|                                                                           |                | ノ         |       |      | $^{\star}$ | ٠         | <b>D</b>                                                                                                    |          | 😼 U             | U.PR.11.001.007 | Formulación, planeación, ejecución y cierre de proyectos de TIC                                   | 03         | 24/11/20    |
|                                                                           |                |           |       |      | $^{\star}$ | ٠         | 1                                                                                                    |          | 😼 U             | U.PR.11.001.009 | Seguimiento a los planes de acción y planes operativos de las OTIC sedes                          | 00         | 10/07/20    |
|                                                                           |                |           |       |      |            |           |                                                                                                    |          |                 |                 | Total de registros: 228 4 1 2                                                                     | 3          | 5           |

| · → C ☆ ▲ No es seguro   ⊧                                                 | nttps:// | /168. | 176.6.       | 51/soft   | exper                                                                                                    | rt/works | space?page=1 | 200231,73                  |                                                                                                   |            | \$        |
|----------------------------------------------------------------------------|----------|-------|--------------|-----------|----------------------------------------------------------------------------------------------------|----------|--------------|----------------------------|---------------------------------------------------------------------------------------------------|------------|-----------|
| Ga isterna integrado<br>de gestión académica,<br>administrativa y ambienca | Por      | tales | -            | ✓ N       | lis tai                                                                                                    | reas 🗸   | 🟆 Com        | oonentes 🗸 🚽               | 🗲 Atajos 🗸 🔍                                                                                      |            | o 🕺       |
|                                                                            |          |       |              |           |                                                                                                    |          | 9. Clic er   | n el icono <b>'</b><br>dat | "Modificar" para abrir ventana de<br>cos del documento                                            |            |           |
| Filtros de búsqueda                                                        | «        | ÷     | ſ            | <b>N</b>  | D                                                                                                    | 0        | • 🖬 🗸        | Ш 🖶                        | ▼ Más ▼                                                                                           |            | Analítico |
| Q, U.PR                                                                    | ×        |       | F            | Modificar | AF                                                                                                    | FD ÷     |              |                            | Documento                                                                                         |            |           |
|                                                                            |          |       |              |           |                                                                                                    |          | Categoría 🤤  | Identificador 🗢            | Título 🌣                                                                                          | Revisión 🗢 | Fecha     |
| Consultas guardadas 🛓 🛔                                                    | ¢        |       | $^{\star}$   |           | <b>P</b>                                                                                                    |          | 😼 U          | U.PR.08.007.017            | Selección personal administrativo para provisión transitoria - Modalidad encargos y provisionales | 03         | 07/07/20  |
| O Ninguna consulta guardada<br>Tenga acceso rápido a sus búsquedas         |          |       | *            | \$        | Ð                                                                                                    |          | 😼 U          | U.PR.09.006.011            | Referencia                                                                                        | 06         | 27/07/20  |
| guardando una consulta.                                                    |          |       | $^{\star}$   |           | 1                                                                                                    |          | 😼 U          | U.PR.09.006.018            | Talleres de formación en competencias                                                             | 04         | 05/07/20  |
| ïpo                                                                        | Ŧ        |       | $^{\dagger}$ |           | Image: A start of the start of the start |          | 😼 U          | U.PR.09.006.019            | Obtención y Suministro de Documentos                                                              | 05         | 27/07/20  |
| Seleccionar tipo                                                           |          |       | $^{\star}$   |           | <b>N</b>                                                                                                    |          | 😼 U          | U.PR.11.001.002            | Gestión de solicitudes                                                                            | 03         | 24/11/20  |
| Exhibir atributos                                                          |          |       | $^{\dagger}$ |           | Image: A start of the start of the start |          | 😼 U          | U.PR.11.001.003            | Aseguramiento de la calidad de los servicios de TI                                                | 03         | 24/11/20  |
| Filtros avanzados                                                          |          |       | $^{\star}$   |           | <b>P</b>                                                                                                    |          | 😼 U          | U.PR.11.001.005            | Actualización del plan estratégico PETI - institucional                                           | 01         | 24/03/20  |
| Guardar Q BUSCAR                                                           |          |       | $^{\dagger}$ |           | Image: A start of the start of the start |          | 😼 U          | U.PR.11.001.006            | Diseño y elaboración de políticas de informática y comunicaciones                                 | 02         | 24/03/20  |
|                                                                            |          |       | $^{\star}$   | \$        | <b>P</b>                                                                                                    |          | 😼 U          | U.PR.11.001.007            | Formulación, planeación, ejecución y cierre de proyectos de TIC                                   | 03         | 24/11/20  |
|                                                                            |          |       | $^{\dagger}$ |           |                                                                                                    |          | 😼 U          | U.PR.11.001.009            | Seguimiento a los planes de acción y planes operativos de las OTIC sedes                          | 00         | 10/07/20  |
|                                                                            |          |       |              |           |                                                                                                    |          |              |                            | Total de registros: 228 4 1 2                                                                     | 3          | 5         |

| Datos del documento - Google Chrome                                                                                                    | — ć                  | J X    |
|----------------------------------------------------------------------------------------------------|----------------------|--------|
| A No es seguro   https://168.176.6.51/se/v20479/document/document.ribhon.php                                                                                                    |                      |        |
| Datos del documento > U.PR.09.006.01     10. En la opción "Datos generales" puede modificar     código o título o atributos del documento                                                                                                    | \$                   | 0 C    |
| Image: Guardar y salir       Image: Guardar y salir         Image: Guardar y nuevo       Image: Guardar y nuevo         Guardar       Image: Guardar y nuevo         Image: Guardar y nuevo       Image: Guardar y nuevo         Image: Guardar y nuevo       <                                                                                                    |                      |        |
| NAVEGACIÓN 🔣 DATOS GENERALES                                                                                                    |                      |        |
| Datos generales     Identificador      Título      Identificador      Título      Referencia                                                                                                    | Situación<br>Vigente | ň      |
| Autor     Autor     Autor     Administrado general módulo Documento     Administrado general módulo Documento     Por     Contractore de la contractore de la contractor | Hits<br>0            |        |
| <ul> <li>Palabra clave</li> <li>Categoría ❀</li> <li>U - Único</li> <li>Validez</li> <li>Yalidez</li> <li>Yali</li></ul>                                                                                                    | Revalidación         | n      |
| Previsualización     Responsable por el documento      admin_documento - Administrado general módulo Documento     Resumen                                                                                                    |                      |        |
|                                                                                                    |                      | 0/4000 |
| Creado el     Actualizado el     Actualizado por       23/10/2017     18/12/2017     Mario Alberto Montaña Torres                                                                                                    |                      |        |

| 2 | Datos | del | documento | - | Google | Chrome |
|---|-------|-----|-----------|---|--------|--------|
|---|-------|-----|-----------|---|--------|--------|

| No es seguro   https://168.1                           | 76.6.51  | /se/v2047   | 9/document/dc_ | document/decriment rikhen phy- |                                                                                      |                |
|--------------------------------------------------------|----------|-------------|----------------|--------------------------------|--------------------------------------------------------------------------------------|----------------|
| 🖹 Datos del documento 🕥 🛛                              | U.PR     | .09.006.    | 011 - Referen  | cia 11. En la c                | opción <b>"Estructura</b> " puede asociarle                                          | \$ <b>0</b> C• |
| Registro<br>Guardar y salir<br>Guardar y nuevo<br>Date | tos gene | rales Revis | Datos del re-  | Archivo<br>lectrónico          | Incidente<br>Solicitud<br>Solicitud<br>Viso compartido<br>Viso compartido<br>externo |                |
| NAVEGACIÓN                                             | "        | DONDE SE    | USA            |                                |                                                                                      |                |
| Donde se usa                                           |          | S           | Categoría      | Identificador                  | Título                                                                               | Revisión       |
| Compuesto de                                           |          |             |                |                                |                                                                                      |                |
|                                                        |          |             |                |                                |                                                                                      |                |
|                                                        |          |             |                |                                |                                                                                      |                |
|                                                        |          |             |                |                                |                                                                                      | Asociar 🕞      |
|                                                        |          |             |                |                                |                                                                                      |                |
|                                                        |          |             |                |                                |                                                                                      | G              |
|                                                        |          |             |                |                                |                                                                                      | Lo             |
|                                                        |          |             |                |                                |                                                                                      | C              |
|                                                        |          |             |                |                                |                                                                                      |                |
|                                                        |          |             |                |                                |                                                                                      |                |
|                                                        |          |             |                |                                |                                                                                      |                |
|                                                        |          |             |                |                                |                                                                                      |                |

đ

\_

 $\times$ 

#### Nota: Todas las carpetas tienen prestablecido seguridad pública, sin embargo, si el documento requiere un tipo de seguridad especial seguir los pasos 13 a 18

| 🗋 Datos del documento - Google Chrome                                                                                                    |                                                                                                 |                                                                                                    |                                                                   | – 0 X           |
|----------------------------------------------------------------------------------------------------|-------------------------------------------------------------------------------------------------|----------------------------------------------------------------------------------------------------|-------------------------------------------------------------------|-----------------|
| A No es seguro   https://168.176.6.51/se/v20                                                                                                    | 20479/document/dc_document/document_r                                                           | ibbon.php                                                                                                    |                                                                   | ***             |
| E       Datos del documento       >       U.PR.09.00         Registro         Image: Comparison of the second second secon | 06.011 - Referencia Vigente<br>Datos del registro<br>Revisión Estructura Archivo<br>electrónico | Seguridad<br>13. En la opción <b>"Segur</b><br>o eliminar permisos<br>Incide<br>Reportes Uso compartido Configuraciones<br>externo | idad" puede modificar, h<br>de acceso y visualización<br>ocumento | nabilitar 🛛 👩 💽 |
| NAVEGACIÓN     LISTA D     LISTA D     Her                                                                                                    | DE SEGURIDAD<br>eredar lista de seguridad de la categoría del documento                         | ]14. Clic en el icono y desma                                                                                                    | rcar la opción <b>"Heredar</b> l                                  | la seguridad"   |
| • Usuario C                                                                                                    | Тіро                                                                                            | Nombre                                                                                                    | Controles                                                         | Permiso         |
| • Comentario                                                                                                    |                                                                                                 |                                                                                                    |                                                                   |                 |

| 🗋 Datos del documento - Google Chron | me      |               |                 |                        |                |             |                        |          |                           |                 |         |                          |                | · 0 |   | ×  |
|--------------------------------------|---------|---------------|-----------------|------------------------|----------------|-------------|------------------------|----------|---------------------------|-----------------|---------|--------------------------|----------------|-----|---|----|
| A No es seguro   https://168.176.    | 5.6.51/ | /se/v20479/o  | document/a      | dc_docume              | nt/documen     | t_ribbon.pl | пр                     |          |                           |                 |         |                          |                |     |   |    |
| 🕒 Datos del documento 👌 U.           | .DE.    | 15.001.00     | 1 - docur       | mento de               | prueba         | 🗳 Vige      | ente                   |          |                           |                 |         |                          |                | ſ   | ^ | Ģ  |
| Registro                             |         |               | Datos de        | el registro            |                |             | SE Suite               |          | Herramien                 | tas             |         |                          |                |     |   |    |
| Guardar y salir                      | genera  | ales Revisión | Estructura      | Archivo<br>electrónico | Aplicabilidad  | Seguridad   | Incidente<br>Solicitud | Reportes | Uso compartido<br>externo | Configuraciones |         |                          |                |     |   |    |
| NAVEGACIÓN 🔣                         |         | LISTA DE SEGU | JRIDAD          |                        |                |             |                        |          |                           |                 |         |                          |                |     |   |    |
| Lista de seguridad                   |         | Heredar lis   | ata de segurida | id de la catego        | ría del docume | nto         |                        |          |                           |                 |         |                          |                |     |   |    |
| Usuario                              |         | C Ti          | ро              |                        |                | Nom         | bre                    |          |                           |                 |         | Controles                | Permiso        |     | _ |    |
| Comentario                           |         |               |                 |                        |                |             |                        |          |                           |                 |         |                          |                |     |   |    |
|                                      |         |               |                 |                        |                |             |                        |          |                           |                 |         |                          |                |     |   |    |
|                                      |         |               |                 |                        |                |             |                        |          | ŕ                         |                 |         |                          |                | (   | - | ר  |
|                                      |         |               |                 |                        |                |             |                        |          |                           | 15. Cl          | ic en e | el icono <b>"Incluir</b> | , <i>"</i> , " |     | + | J  |
|                                      |         |               |                 |                        |                |             |                        |          |                           |                 |         |                          |                |     |   |    |
|                                      |         |               |                 |                        |                |             |                        |          |                           |                 |         |                          |                |     |   |    |
|                                      |         |               |                 |                        |                |             |                        |          |                           |                 |         |                          |                |     |   | \$ |
|                                      |         |               |                 |                        |                |             |                        |          |                           |                 |         |                          |                |     | C | •  |
|                                      |         |               |                 |                        |                |             |                        |          |                           |                 |         |                          |                |     |   |    |
|                                      |         |               |                 |                        |                |             |                        |          |                           |                 |         |                          |                |     |   |    |
|                                      |         |               |                 |                        |                |             |                        |          |                           |                 |         |                          |                |     |   |    |
|                                      |         |               |                 |                        |                |             |                        |          |                           |                 |         |                          |                |     |   |    |

– 0 ×

A No es seguro | https://168.176.6.51/se/v20479/document/dc\_document/document\_ribbon.php

| Datos del documento | > U.DE     | .15.001    | .001 -      | doc   | umento d        | e prueb      | a   🔅 Vigente                            |             |               |              |              |                  |          |               |         | \$ C |
|---------------------|------------|------------|-------------|-------|-----------------|--------------|------------------------------------------|-------------|---------------|--------------|--------------|------------------|----------|---------------|---------|------|
| Registro            |            |            |             | Datos | del registro    |              | SI                                       | E Suite     |               | Herramientas |              |                  |          |               |         |      |
| Guardar y salir     | Datos gene | erales Rev | isión       | ₿ s   | elección de cor | ntrol de acc | eso - Google Chrome<br>168.176.6.51/se/v | 16. 5       | Selecci       | one el tip   | bo de        | _ □<br>acceso se | ×<br>gúr | n corresponda |         |      |
| NAVEGACIÓN          | ~          | LISTA DE S | SEGURIE     | Tipo  | de acceso 🛞     | C            |                                          |             | (Gru          | po, Area     | , Func       | ción, Usua       | ario     | Todos)        |         |      |
| Lista de seguridad  |            | Hered      | lar lista c | Usu   | Jario           |              |                                          |             |               |              |              |                  | •        |               |         |      |
| • Usuario           |            | С          | Tipo        | Cont  | roles 🛞         |              |                                          |             | ✓ * ✓         | Permitir     | (<br>Denegar | Criticidad       | •        | S             | Permiso |      |
| Comentario          | omentario  |            |             |       | ros<br>a        |              | Función                                  |             | Usuario       |              | Grupo        |                  |          |               |         |      |
|                     |            |            |             |       | Matrícula       |              | Nombre                                   |             |               |              |              | Årea             |          |               |         |      |
|                     |            |            |             |       | aalopezg        |              | Andres Alberto Lope                      | ez Gomez    |               |              |              | N-DNPCPO - N     | ł.       |               |         |      |
|                     |            |            |             |       | acarmona        |              | Alexandra Carmona                        | Vera        |               |              |              | M.SCA - M.Sec    | 20       |               |         | Ē    |
|                     |            |            |             |       | acelisro        |              | Alexandra Celis                          |             |               |              |              | N-DNIL - N.Dire  | e(       |               |         | 6    |
|                     |            |            |             |       | admin_docur     | nento        | Administrado genera                      | al módulo D | ocumento      |              |              | N-VRG - N.Vice   | ei       |               |         | C    |
|                     |            |            |             |       |                 | tricula_let  | Admisiones y Matric                      | ulas Amazo  | onia          |              |              | A.SS - A.Secre   | ta       |               |         |      |
|                     |            |            |             |       |                 |              |                                          | Total de re | egistros: 517 | . ₹ 1        | 2 3          | 11 )             |          |               |         |      |
|                     |            |            |             |       |                 |              |                                          |             |               |              |              |                  |          |               | ▲ 1 ▶   |      |

A No es seguro | https://168.176.6.51/se/v20479/document/dc\_document/document\_ribbon.php

| Datos del documento | > U.DE.15.001.001 -        | ocumento de prueba 👔 🍪 Vigente                                                                                                    | \$ C                  |
|---------------------|----------------------------|----------------------------------------------------------------------------------------------------|-----------------------|
| Registro            |                            | Datos del registro SE Suite Herramientas                                                                                                    |                       |
| Guardar y salir     | Datos generales Revisión I | Selección de control de acceso - Google Chrome — — X                                                                                                    |                       |
|                     |                            |                                                                                                    |                       |
| NAVEGACIÓN          | K LISTA DE SEGURID         | 17. Seleccione los controles de acuerdo al acceso                                                                                                    |                       |
| Lista de seguridad  | Heredar lista d            | Àrea seleccionado                                                                                                    |                       |
| • Usuario           | C Tipo                     | Controles *                                                                                                    |                       |
| • Comentario        |                            | <ul> <li>Revisar</li> <li>Conocimiento</li> <li>Distribuir copia</li> <li>Visualizar</li> <li>Cancelar</li> <li>Archivar</li> <li>Imprimir</li> <li>Capacitación</li> <li>Registrar capacitación</li> <li>Para futuros cambios del documento en el software, el usuario administrador documental de la sede debe tener como mínimo los controles: Modificar, excluir, revisar, cancelar.</li> </ul> | C<br>3<br>3<br>3<br>4 |
|                     |                            |                                                                                                    |                       |
|                     |                            | ▲ 1                                                                                                    | •                     |

#### A No es seguro | https://168.176.6.51/se/v20479/document/dc\_document/document\_ribbon.php

| Datos del documento                    | U.DE.1        | 5.001.001 -       | - documento                  | de prueba 👔 🍄 Vigent              | e                                 |                           |                          |                                             | \$ C      |
|----------------------------------------|---------------|-------------------|------------------------------|-----------------------------------|-----------------------------------|---------------------------|--------------------------|---------------------------------------------|-----------|
| Registro                               |               |                   | Datos del registro           |                                   | SE Suite                          | Herramientas              |                          |                                             |           |
| Guardar y salir                        |               |                   | 🗋 Selección de               | control de acceso - Google Chron  | ne                                |                           | - 🗆 ×                    |                                             |           |
| uardar                                 | Datos general | es Revisión I     | 🔺 No es segu                 | o https://168.176.6.51/se/        | v20479/document/comm              | on/popup_selection.ph     | np                       |                                             |           |
| NAVEGACIÓN                             | //            |                   | P 🗳 🗟                        | C                                 |                                   |                           |                          |                                             |           |
| NAVEGACIÓN                             |               | ISTA DE SEGURIL   | Tipo de acceso 🏶             |                                   |                                   |                           |                          |                                             |           |
| <ul> <li>Lista de seguridad</li> </ul> | 0             | 🗌 Heredar lista d | Usuario                      |                                   |                                   |                           | •                        |                                             |           |
| • Usuario                              |               | С Тіро            | Controles⊛<br>Modificar, Exc | luir, Revisar, Visualizar, Cancel | ar, Imprimir, 🔽                   | )<br>Permitir 🔵 Denegar   | Criticidad<br>T          | s Permiso                                   |           |
| Comentario                             |               |                   | - Filtros<br>Área            | Función                           | Usuario<br>mario                  | Grupo                     |                          |                                             |           |
|                                        |               |                   | Matrícula                    | Nombre                            | Åre.                              | ····                      | Función                  |                                             | +         |
|                                        |               |                   | maperezr                     | Mario Alberto Perez Rodrigue      | DNA M                             | 11000                     | Responsable Paris        | ••••••                                      |           |
|                                        |               |                   | mrobayoh                     | Mario Robayo Higuer               | 18. De acuerdo<br>Isuario o grupo | al tipo de acc            | eso, busqu<br>o dando do | e el área, función,<br>ble clic (izquierdo) | <i>•</i>  |
|                                        |               |                   | 10288940                     | Mario Andres Franco Garcia        |                                   | ,                         | перинзаре неды           |                                             | <b>61</b> |
|                                        |               |                   | € 80154403                   | Mario Alberto Montaña Torres      | N-CONS - Consultoria              |                           | CON - Consultor          |                                             | C         |
|                                        |               |                   | 98396967                     | Mario Alexander Gamboa            | Mz.DIE - Mz.Dirección de          | Investigación y Extensión | Responsable Regis        |                                             |           |
|                                        |               |                   |                              |                                   |                                   | Total de registros: 5     | 4 1 -                    |                                             |           |
|                                        |               |                   |                              |                                   |                                   |                           |                          | 4 1                                         |           |

| ) Datos del documento - Google Chrome                                                                                                    | – 0 ×         |
|----------------------------------------------------------------------------------------------------|---------------|
| No es seguro   https://168.176.6.51/se/v20479/document/dc_document_ribbon.php#javascript:void(0)                                                                                                    |               |
| 🖹 Datos del documento 🔸 U.PR.09.006.011 - Referencia 📊 🌞 Vigente                                                                                                    | ≈ <b>0</b> C• |
| Registro     Datos del registro     SE Suite     Herramientas                                                                                                    |               |
| Buardar y salir       Image: Comparison of the comparison of the comparison of t |               |
|                                                                                                    |               |
| 19. En la opción <b>"Uso compartido externo"</b> puede enviar                                                                                                    |               |
| • Lista de se el documento a correos electrónicos que requiera, de clic                                                                                                    |               |
| Usuario  para abrir ventana "Uso compartido externo"   Controles                                                                                                    | Permiso       |
| Comentario                                                                                                    |               |
|                                                                                                    |               |

A No es seguro https://168.176.6.51/se/v20479/document/dc\_document/document\_ribbon.php#javascript:void(0)

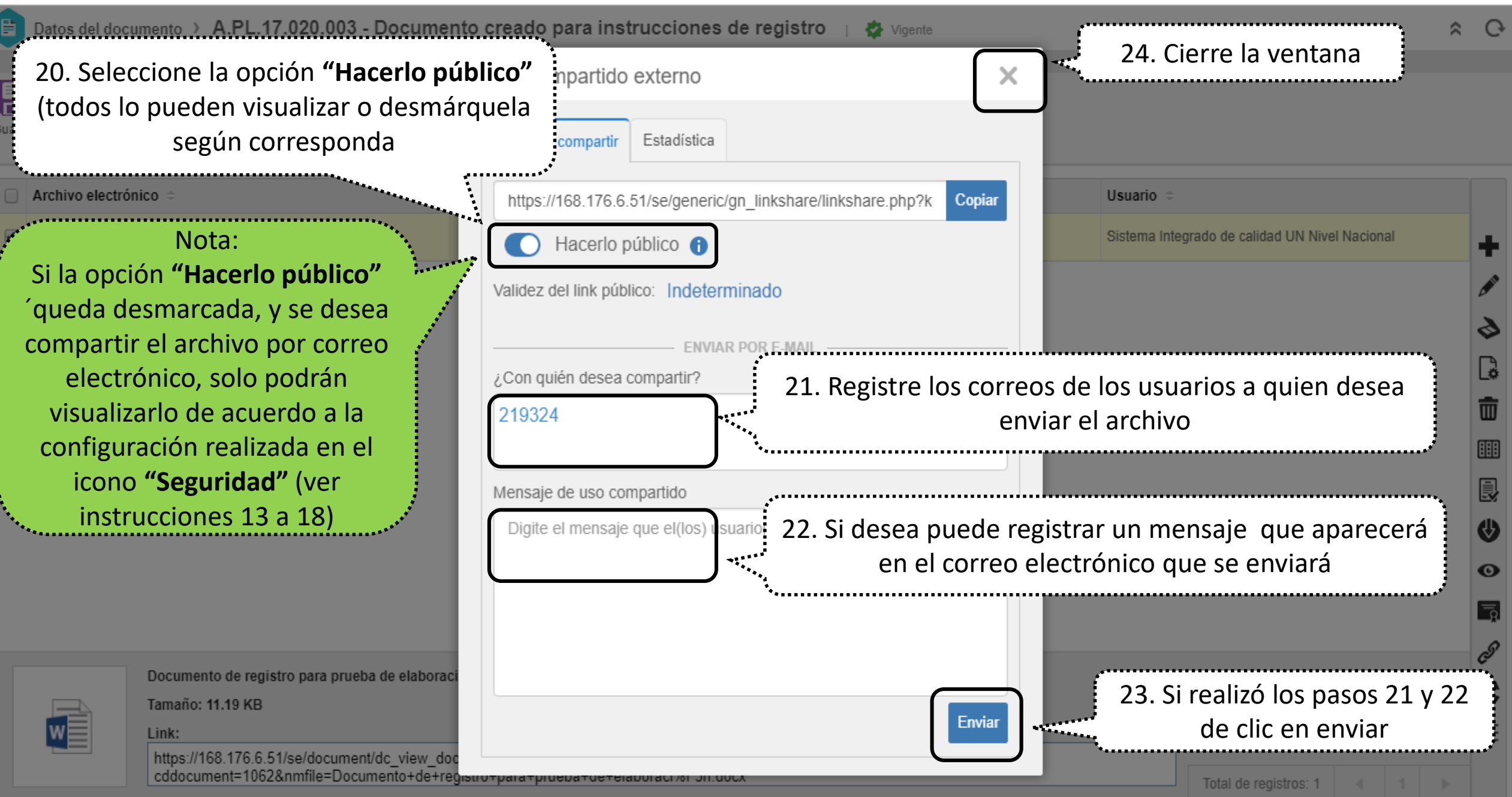

×

| 🗅 Datos del documento - Google Chrome                                                                                                    | -   | - 0       | ×   | Κ  |
|----------------------------------------------------------------------------------------------------|-----|-----------|-----|----|
| A No es seguro https://160.176.6.51 (11/20)170 (decument (decument elthon.php#javascript:void(0)                                                                                                    |     |           |     |    |
| Datos del document                                                                                                    |     | 2         | : ( | Ģ  |
| Registro     Datos del registro     SE Suite     Herramientas                                                                                                    |     |           |     |    |
| Guardar y salir       Image: Guardar y salir         Guardar y nuevo       Datos generales       Revisión       Estructura       Image: Guardar y nuevo       Incidente       Solicitud       Solicitud       Reportes       Uso compartido       Configuraciones |     |           |     |    |
| SR ≑         SE ≑         RR ≑         VR ≑         Usuario ≑         E-mail ≑                                                                                                    | Vál | ido hasta | ÷   |    |
|                                                                                                    |     |           |     |    |
|                                                                                                    |     |           |     |    |
|                                                                                                    |     |           |     |    |
|                                                                                                    |     |           |     |    |
|                                                                                                    |     |           |     |    |
|                                                                                                    |     |           | T   | īī |
|                                                                                                    |     |           |     | 0  |
|                                                                                                    |     |           | C   | *  |
|                                                                                                    |     |           |     | _  |
|                                                                                                    |     |           | -   | -  |
|                                                                                                    |     |           |     |    |
|                                                                                                    |     |           |     |    |
|                                                                                                    |     |           |     |    |
|                                                                                                    |     |           |     |    |